# Instructivo para Inscripción en línea en la Universidad Monteávila

#### En la pantalla principal elige en el Menú

# Solicitud Administrativa

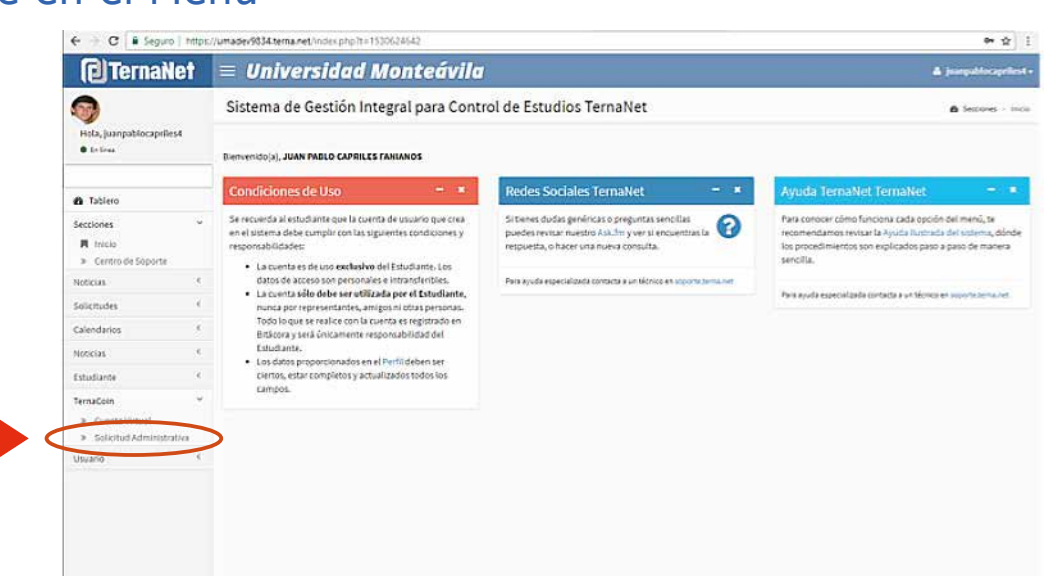

Ubica la línea correspondiente a Inscripción y pulsa **Seleccionar** 

| (C) Ternail                   | et  | = Unive                         | rsidad Monteávila                                                    |   |              |             | ¥ )<br>harpatitezeteet |  |
|-------------------------------|-----|---------------------------------|----------------------------------------------------------------------|---|--------------|-------------|------------------------|--|
| )<br>Nofa, juanpablocaprilest |     | 700071: Cienc<br>Total Presente | as Administrativas (Anual) desde 2007 ajustado -<br>: BsF 150.000,00 | D |              |             |                        |  |
| • Infina                      |     | Código                          | Descripción Fecha Límite                                             |   | Mont         | •           | Acción                 |  |
|                               |     | XIN50                           | Inscripción Pregrado                                                 |   |              | 0,00        | lencorer               |  |
| B Tablero                     |     | XINSOMAT                        | Matricula Regular                                                    |   |              | \$00.000,00 |                        |  |
| ecciones                      | ÷č. | XINSOARR                        | Arrastre                                                             |   |              | 30.000,00   |                        |  |
| loticias.                     | ×.  | XINS05EST                       | Servicio Estudiantil                                                 |   |              | 20.000,00   |                        |  |
| iolicitudes                   |     | 700071: Cienc                   | as Administrativas (Anual) desde 2007 aiustado -                     | D |              |             |                        |  |
| Calendarios                   | - E | Código                          | Descripción                                                          |   | Fecha Limite | Monto       | Accile                 |  |
| lotician                      | - 8 | SACCPRE                         | Constancia Culminación Pregrado                                      |   |              | 120.000,00  | Selectorial            |  |
| studiante                     |     | SACEPRE                         | Constancia de Estudios Pregrado Certificada                          |   |              | 120.000,00  | Selectoral             |  |
| ernaCoin                      | ÷   | SACHCPRE                        | Constancia de Herario Certificado Pregrado                           |   |              | 120.000,00  | Selectorar             |  |
| ➤ Cuenta Virtual              |     | SECPR                           | Constancia de Puesto y Rango                                         |   |              | 120.000,00  | Selectoriar            |  |
| R Solicitud Administra        | ba: | ECCECTRE                        | Constancia de Buena Conducta Pregrado                                |   |              | 120.000,00  | Selectorial            |  |
| rauanio :                     | 50  | 65CNSPRE                        | Constancia de Notas Simples Pregrado                                 |   |              | 120.000,00  | Selectoral             |  |
|                               |     | 62CNCPRE                        | Constancia de Notas Certificadas Pregrado                            |   |              | 120.000,00  | Selectorar             |  |
|                               |     | ESPEPOS                         | Pensum de Estudios Poltgrado                                         |   |              | 120.000,00  | Selectoral             |  |
|                               |     | 63PEPRE                         | Pensum de Estudios Pregrado                                          |   |              | 120.000,00  | Selectorial            |  |
|                               |     | 64PCAPRE                        | Programa Certificado Anual Pregrado                                  |   |              | 120.000,00  | briegionar             |  |
|                               |     | 65PCSP05                        | Programa Certificado Semestral Postgrado                             |   |              | 120.000,00  | Seleccionar            |  |
|                               |     | OSPCSPRE                        | Programa Certificado Semestral Pregrado                              |   |              | 125.000,00  | Selectorier            |  |

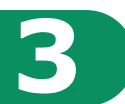

### En Solicitud de Cargos en Cuenta Virtual pulsa

# Solicitud Administrativa

| Ternai                                                   | let       | = Uni                   | versi                                   | dad N                  | lonte          | ávila                       |                |                    |              |                                        | 🔺 jeangal        | leagenies |  |  |  |  |
|----------------------------------------------------------|-----------|-------------------------|-----------------------------------------|------------------------|----------------|-----------------------------|----------------|--------------------|--------------|----------------------------------------|------------------|-----------|--|--|--|--|
| 9                                                        |           | Solicitu                | 6 Tenulos - Solota                      | American               |                |                             |                |                    |              |                                        |                  |           |  |  |  |  |
| Hola, juanpablocapeli<br>• Inline                        | est       | Pregrado Ar             | Pregrado Annal 2011 2017                |                        |                |                             |                |                    |              |                                        |                  |           |  |  |  |  |
| : Tablero                                                | iro       |                         | Detos.                                  | Documentos             | información    | Potografia                  | Histórica      | Horanios Cursables | Inscripción  | Sala Consulta Consulta Tan Anna Mari   | Imprime incogola |           |  |  |  |  |
| cciones                                                  | e.        |                         | Compohen                                | is Registro            | de Pagos J     | uig, fisitantes             | Redamos        | Stuacio Acadênica  | Modes Legisl | Cents Vitual Solicitud Administrative  |                  |           |  |  |  |  |
| ticias                                                   | ¢         | Solicitud               | olicitud de Careos en Cuenta Virtual    |                        |                |                             |                |                    |              |                                        |                  |           |  |  |  |  |
| icitudes                                                 |           | Dxpediente              |                                         |                        |                |                             | Docu           | meto Identidad     |              | Nombre                                 |                  | -         |  |  |  |  |
| endarios                                                 | ×         | 215001011               |                                         |                        |                |                             |                | 24.824.253         |              | CAPRILES FANIANOS, JU                  | AN PABLO         | G.A.      |  |  |  |  |
| licias                                                   | ۰.        |                         | Usuar                                   | io                     |                |                             | Corr           | eo Electrónico     |              | Teléfono                               |                  | 1         |  |  |  |  |
| udiante                                                  |           |                         | jvanpabloc                              | priles4                |                | juanpablocapriles@gmail.com |                |                    |              | 0212-0773598                           |                  |           |  |  |  |  |
| naCoin<br>Cuenta Virtual<br>Solicitud Administr<br>Jario | atha<br>e | A<br>IMPO               | ORTANTE                                 | : Tienes :             | solicitude     | abiertas                    | **             |                    |              |                                        |                  |           |  |  |  |  |
|                                                          |           | Solicitud<br>Total Pres | errar tas sols<br>Administ<br>sente: Bs | rativa #1<br>F 150.000 | entes debes re | Bistan taikor t             | ior BsF, 156.0 | X0,00 to superior  |              |                                        |                  | _         |  |  |  |  |
|                                                          |           | Ref                     | Código                                  | Descr                  | ipclión        | Fecha Limit                 | e Cantida      | d Monto            | Total        | Registrado                             | Estado           | Acción    |  |  |  |  |
|                                                          |           | \$A3110                 | XIN50                                   | Inscripción F          | regrado        | Inmediato                   |                | 1 0,00             | 0,00         | juargablocapriles4 03/07/2018 09:43:36 | Esperando Cierre |           |  |  |  |  |
|                                                          |           |                         |                                         |                        |                |                             |                |                    |              |                                        |                  |           |  |  |  |  |

| • 🗄 C 🗯 Seguro   ht                                                 | tpc//umadev9834. | tema.net/CuontaMoximi                      | ento.shp?iDEstudiante+21                              | 5001611                     |                                           |                           |                                                             |                         | *              |  |  |
|---------------------------------------------------------------------|------------------|--------------------------------------------|-------------------------------------------------------|-----------------------------|-------------------------------------------|---------------------------|-------------------------------------------------------------|-------------------------|----------------|--|--|
| (C) TernaNet                                                        | = Un             | iversidad I                                | Vonteávila                                            |                             |                                           |                           |                                                             | <b>ب</b> ر ک            | ngablacapelina |  |  |
| 9                                                                   | Movimi           | entos Administ                             | rativos de la Cue                                     | nta Virti                   | Jal                                       |                           |                                                             | & TemaCole - Cventa Vir |                |  |  |
| Hola, juanpablocapriles4<br>• Enline                                | Estudiante       | Dates Documentos<br>Compañanos Esguin      | antormación Fotografia<br>no de Pagos Asig. Faitantes | Hutórico<br>Reclamos        | Horarios Cursables<br>Situación Académica | Inscription<br>Notes ages | Sala Gasarda Dorrele Estudienti<br>Garra Vetani Solor el Ja | a   Imprimit inscripti  | fer,           |  |  |
| a Tablero                                                           | Tine Marda       | danke - Rooling Barrier                    |                                                       |                             |                                           |                           |                                                             |                         |                |  |  |
| ecciones                                                            | (                | NERGO PROVIDE DAVENCE                      |                                                       |                             |                                           |                           |                                                             |                         |                |  |  |
| oticias                                                             | Movimie          | entos Administrati                         | vos de la Cuenta Virt                                 | ual                         |                                           |                           |                                                             |                         |                |  |  |
| olicitudes                                                          | ¢                | Depediente                                 |                                                       | Documeto identidad No       |                                           |                           |                                                             |                         | (100)          |  |  |
| alendarios                                                          | ¢                | 215001011                                  |                                                       |                             | 24.824.253                                | CAPRILES FANIANOS         | APRILES FAMANOS, JUAN FABLO                                 |                         |                |  |  |
| oticias                                                             | 6                | Usuario                                    |                                                       | Cor                         | reo Electrónico                           | Teléfor                   |                                                             |                         |                |  |  |
| studiante                                                           | <                | juanpablocapriles4                         |                                                       | juanpablocapriles@gmail.com |                                           |                           |                                                             | 0212-9773198            |                |  |  |
| rnaColn<br>R Cuenta Virtual<br>> Solicitud Administrativa<br>tuario | MP               | ORTANTE: Tienes                            | solicitudes abiertas                                  |                             |                                           |                           |                                                             |                         | •              |  |  |
|                                                                     | Para             | cerrar las solicitudes pend                | lientes debes registrar pagos                         | por BsF. 150.               | 00,00 o superior                          |                           |                                                             |                         |                |  |  |
|                                                                     | Indicado         | Indicadores de Movimientos Administrativos |                                                       |                             |                                           |                           |                                                             |                         |                |  |  |
|                                                                     | Total dispon     | ible                                       |                                                       |                             |                                           |                           |                                                             |                         | 0,00           |  |  |
|                                                                     | Total por co     | ntirmar                                    |                                                       | 0,00                        |                                           |                           |                                                             |                         |                |  |  |
|                                                                     | Total solicity   | ides abiertas. Por cobrar                  |                                                       |                             |                                           |                           |                                                             |                         | 150.000,00     |  |  |
|                                                                     | Total solicity   | Total solicitudes abiertas. Cobro a futuro |                                                       |                             |                                           |                           |                                                             |                         |                |  |  |

# 5

# Para registrar depósito o transferencia, pulsa en Tipo Movimiento Depósito Bancario

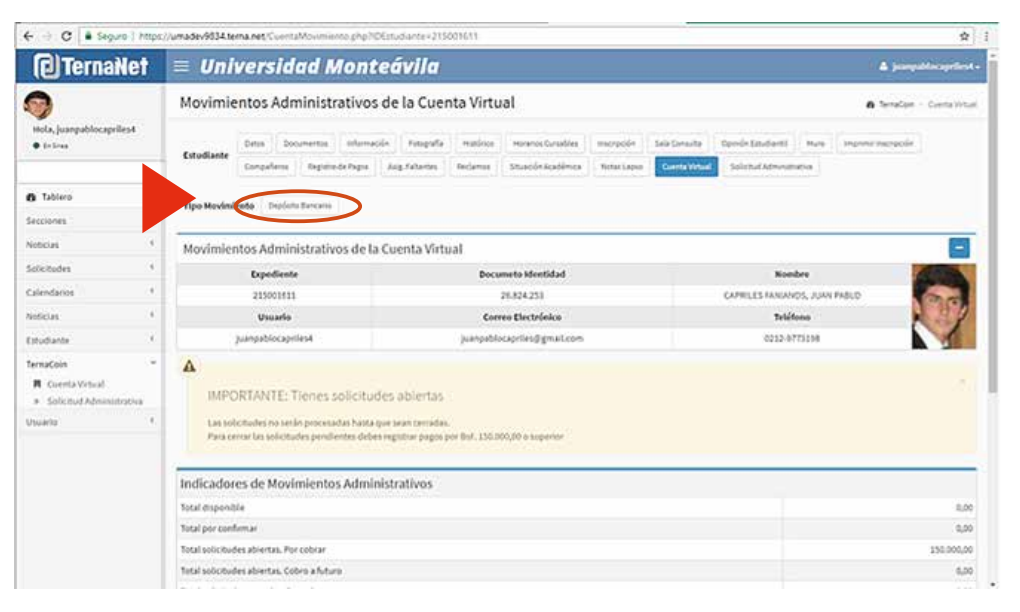

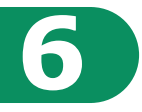

Rellena los datos de la Planilla de Pago. Asegúrate de que los mismos coinciden con la información de tu Comprobante de Pago.

| (D) Ternak                                             | et   | = Universida                                                                 | d Mon                                            | teávila                                                                                     | 🛦 jezerpáłówa                                                                                         | arliest - |  |
|--------------------------------------------------------|------|------------------------------------------------------------------------------|--------------------------------------------------|---------------------------------------------------------------------------------------------|----------------------------------------------------------------------------------------------------|-----------|--|
| -                                                      |      | Movimientos Administ                                                         | rativos de                                       | la Cuenta Virtual                                                                           |                                                                                                    | -         |  |
| <b>W</b>                                               |      | Expediente                                                                   |                                                  | Documeto Identidad                                                                          | Nombre                                                                                                | N         |  |
| Hola, juanpablocapelles                                | 14   | 215001611                                                                    |                                                  | 26.824.253                                                                                  | CAPRILES FAMANOS, JUAN FABLO                                                                          | 1         |  |
| • (r)n                                                 |      | Usuario                                                                      |                                                  | Correo Electrónico                                                                          | Teléfono                                                                                              | 1         |  |
|                                                        |      | juanpablocapriles                                                            | 4                                                | iuanpablocapriles@gmail.com                                                                 | 0212-9773194                                                                                          | 0         |  |
| # Tablero                                              |      |                                                                              |                                                  |                                                                                             |                                                                                                    |           |  |
| ecciones                                               | 6    | Agregar Planta de Paj                                                        | 30                                               |                                                                                             | Ayuda                                                                                                 |           |  |
| Voticias<br>Soliciaudus                                |      | Fecha del Depósito                                                           | <ul> <li>03/1</li> </ul>                         | 07/2018                                                                                     | Todos los campos son OBLIGATORIOS. Los campos<br>deben coincidir con los datos impresos en el area de |           |  |
| alendarios                                             | ÷    | Cuenta Dancaria                                                              | <b>*</b> (ar                                     | too Mercantili0105-0082-63-1082077771                                                       | validación de la Planilla de Depósito.                                                                |           |  |
| ioticias                                               | 5    | Nimero de Planilla                                                           | # 547                                            | 1611                                                                                        | 0                                                                                                    |           |  |
| studiante                                              |      | Monto del Depósito (DSF)                                                     | * 100                                            | 000                                                                                         | 0                                                                                                    |           |  |
| ernaCoin<br>R Cuenta Vetual<br>> Solicitud Administrat | ta V |                                                                              |                                                  | Arestar Cancelar                                                                            |                                                                                                    |           |  |
| huario                                                 |      | <b>A</b>                                                                     |                                                  |                                                                                             |                                                                                                    |           |  |
|                                                        |      | IMPORTANTE: Tie<br>Las solicitudes no serán p<br>Para cerrar las solicitudes | nes solicits<br>rocesadas hast<br>pendientes del | udes ablertas<br>a que sean cerradas.<br>Des registrar pagos por Buf. 150.000,00 o superior |                                                                                                    |           |  |
|                                                        |      | Indicadores de Movimi                                                        |                                                  | _                                                                                           |                                                                                                    |           |  |
|                                                        |      | Total disponible                                                             |                                                  |                                                                                             |                                                                                                    | 0,0       |  |
|                                                        |      | Total por confirmar                                                          |                                                  |                                                                                             |                                                                                                    | 0,0       |  |

### Cuando estés seguro de tu registro, pulsa **Aceptar**

| ← → C ■ Seg.                          | uro   https:/ | /umadev9834.terna.net/CuontaMo | vimiente                                   | php?TipoMovmiento+EstudianteDepositoRop+S&IDEstudiante+2150 | 01631 |                                                                                        | \$      |  |  |  |
|---------------------------------------|---------------|--------------------------------|--------------------------------------------|-------------------------------------------------------------|-------|----------------------------------------------------------------------------------------|---------|--|--|--|
| Terna                                 | Net           | = Universida                   | d M                                        | onteávila                                                   |       | A jum                                                                                  | -       |  |  |  |
| -                                     |               | Movimientos Administ           | rativos                                    | de la Cuenta Virtual                                        |       |                                                                                        | -       |  |  |  |
| 9                                     |               | Expediente                     |                                            | Documeto Identidad                                          |       | Nombre                                                                                 | 100     |  |  |  |
| Hola, juanpablocaprilest              |               | 215003611                      |                                            | 26,424,253                                                  |       | CAPRILES FAMANOS, JUAN FABLO                                                           | 10 10   |  |  |  |
|                                       |               | Usuario                        |                                            | Correo Electrónico                                          |       | Teléfono                                                                               | 131     |  |  |  |
|                                       |               | juanpablocapriles              | 6                                          | juanpablocapriles@gmail.com                                 |       | 0212-9773158                                                                           | 1       |  |  |  |
| a Tablero                             |               |                                |                                            |                                                             | -     | 1 <del></del>                                                                          |         |  |  |  |
| ecciones                              | 6             | Agregar Planilla de Pag        | (O                                         |                                                             |       | Ayuda                                                                                  |         |  |  |  |
| Voticias                              | š.            | Fecha del Depósito             |                                            | 03/07/2028                                                  | 0     | Todos los campos son OBLIGATORIOS. Los campos                                          |         |  |  |  |
| olicitudes                            | <             | 5 5 5                          | 1000                                       | 1                                                           |       | deben coincidir con los datos impresos en el<br>validación de la Planílla de Depósito. | area de |  |  |  |
| alendarios                            | × .           | Cuenta Bancaria                | *                                          | Banco Mercantili0105-0082-62-1082077771                     |       |                                                                                        |         |  |  |  |
| ioticias                              | 5             | Número de Planilla             |                                            | 5478611                                                     | 0     |                                                                                        |         |  |  |  |
| studiante                             |               | Hard date while term           | 10270                                      |                                                             |       |                                                                                        |         |  |  |  |
| ernaColin                             | ÷             | Monto del Debonio (no          | 122.53                                     | 1000                                                        | •     |                                                                                        |         |  |  |  |
| R Cuenta Virtual                      |               |                                |                                            | Aceptar Canobar                                             |       |                                                                                        |         |  |  |  |
| <ul> <li>Solicitud Adminit</li> </ul> | strativa      |                                |                                            | $\smile$                                                    |       |                                                                                        |         |  |  |  |
| /suario                               |               | **                             |                                            |                                                             |       |                                                                                        |         |  |  |  |
|                                       |               | IMPORTANTE: Tie                | nes so                                     | icitudes abiertas                                           |       |                                                                                        |         |  |  |  |
|                                       |               | Las solicitudes no serán p     | ocesada                                    | hasta que anan cerradas.                                    |       |                                                                                        |         |  |  |  |
|                                       |               | Para cerrar las solicitudes    | pendient                                   | us debets registriar pagos por BaF. 150.000,00 o superior   |       |                                                                                        |         |  |  |  |
|                                       |               | Indicadores de Movimi          | Indicadores de Movimientos Administrativos |                                                             |       |                                                                                        |         |  |  |  |
|                                       |               | Total disponible               |                                            |                                                             |       |                                                                                        | 0       |  |  |  |
|                                       |               | Total por confirmar            |                                            |                                                             |       |                                                                                        |         |  |  |  |

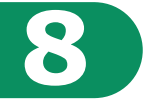

## Sólo necesitas Cerrar Solicitudes y Aceptar para concluir

| C Seguro   http                              | cc//umader9834.tema.net/CuentaMowmente.php?lip | oMovmento + EstudianteDepositoRop = S&DEstudiante = 2150<br>مضيفا المع | 01611                         | *          |  |  |  |  |  |  |  |
|----------------------------------------------|------------------------------------------------|------------------------------------------------------------------------|-------------------------------|------------|--|--|--|--|--|--|--|
|                                              | = oniversidad monte                            | avna                                                                   |                               | • •        |  |  |  |  |  |  |  |
| 9                                            | Movimientos Administrativos de la              | Movimientos Administrativos de la Cuenta Virtual                       |                               |            |  |  |  |  |  |  |  |
| Hola, juanpablocapriles4                     | Expediente                                     | Documeto Identidad                                                     | Nombre                        | (100 m)    |  |  |  |  |  |  |  |
|                                              | 215001611                                      | 24.824.253                                                             | CAPRILES JANIANOS, JUAN PABLO | 200        |  |  |  |  |  |  |  |
|                                              | Usuario                                        | Correo Electrónico                                                     | Teléfano                      | 122        |  |  |  |  |  |  |  |
| Tablero                                      | juanpablocapriles#                             | juanpablocapriles@gmail.com                                            | 0212-9773154                  |            |  |  |  |  |  |  |  |
| icciones 6                                   | A                                              |                                                                        |                               |            |  |  |  |  |  |  |  |
| oticias                                      | -                                              |                                                                        |                               |            |  |  |  |  |  |  |  |
| olicitudes                                   | IMPORTANTE: Tienes solicitude                  | es abiertas                                                            |                               |            |  |  |  |  |  |  |  |
| lendarios                                    | Las solie Cerrae Solicitudes po                | ae sean certadas.                                                      |                               |            |  |  |  |  |  |  |  |
| oticias                                      | Partier Acester Munceter                       | Ceitar Solicitudes                                                     |                               |            |  |  |  |  |  |  |  |
| studiante                                    | Indicadores de Movimientos Admini              | strativos                                                              |                               |            |  |  |  |  |  |  |  |
| rnaCoin                                      | Total disponible                               | Total Gunonbla                                                         |                               |            |  |  |  |  |  |  |  |
| R Cuenta Vetual                              | Total por confirmar                            |                                                                        |                               | 600.000.00 |  |  |  |  |  |  |  |
| <ul> <li>Solicitud Administrativa</li> </ul> | Total solicitudes abiertas. Por cobrar         |                                                                        |                               | 150.000,00 |  |  |  |  |  |  |  |
| 10200                                        | Total solicitudes abiertas. Cobre a futuro     |                                                                        |                               | 0,00       |  |  |  |  |  |  |  |
|                                              | Total solicitudes cerradas. Por cobrar         |                                                                        |                               | 0,00       |  |  |  |  |  |  |  |
|                                              | Total solicitudes cerradas. Cobro a futuro     |                                                                        |                               | 0,00       |  |  |  |  |  |  |  |
|                                              | TOTAL A PAGAR                                  |                                                                        |                               | 450.000,00 |  |  |  |  |  |  |  |
|                                              | TOTAL DEUDA                                    |                                                                        |                               | 450.000,00 |  |  |  |  |  |  |  |
|                                              | 10                                             |                                                                        |                               |            |  |  |  |  |  |  |  |
|                                              | Solicitudes Pendientes de Cierre               |                                                                        |                               |            |  |  |  |  |  |  |  |
|                                              |                                                |                                                                        |                               |            |  |  |  |  |  |  |  |

9

Tu movimiento estará pendiente por confirmar en la entidad bancaria. **Importante**: Si en este momento te das cuenta de que has cometido un error, puedes eliminar el movimiento pulsando sobre la **X** en el campo **Acción** y proceder a registrarlo de nuevo.

| (C) Ternat                              | let = | = Uni           | versi                 | dad Monteá                                   | vila         | outer na ripewie | vimiento = Estud | antepeposito | <b>≜</b> ]arr                           | ¥<br>official |  |  |  |  |
|-----------------------------------------|-------|-----------------|-----------------------|----------------------------------------------|--------------|------------------|------------------|--------------|-----------------------------------------|---------------|--|--|--|--|
|                                         |       | Total dispon?   | ble                   |                                              | 0,00         |                  |                  |              |                                         |               |  |  |  |  |
|                                         |       | Total por con   | firmar                |                                              |              |                  |                  |              |                                         | 600.000,00    |  |  |  |  |
| Hota, juanpablocapril                   | est . | Total solicitur | des abiertas. I       | Por cobrar                                   |              |                  |                  |              |                                         | 0.0           |  |  |  |  |
| • Enlines                               |       | Total solicitur | des abiertas. (       |                                              | 0,0          |                  |                  |              |                                         |               |  |  |  |  |
|                                         |       | Total solicitui | des cerradas.         |                                              | \$50.000,0   |                  |                  |              |                                         |               |  |  |  |  |
| 1 Tablero                               |       | Total solicitue | des cerradas.         | Cobro a futuro                               |              | 0,0              |                  |              |                                         |               |  |  |  |  |
| ecciones                                | é.    | TOTAL A PAGE    | A.R.                  |                                              | -450.000,0   |                  |                  |              |                                         |               |  |  |  |  |
| ioticias                                | 4     | TOTAL DEUD      | A.                    |                                              | 450.000,0    |                  |                  |              |                                         |               |  |  |  |  |
| olicitudes                              | × .   | Solicitud       | Solicitudes por Pagar |                                              |              |                  |                  |              |                                         |               |  |  |  |  |
| calendarios                             | *     | Ref             | Código                | Descripción                                  | Fecha Límite | Cantidad         | Monto            | Total        | Registrado                              | Acción        |  |  |  |  |
| ioticias                                | 8     | 543110          | XINSO                 | Inscriptión Pregrado                         | 03/07/2018   | 1                | 0.00             | 0,00         | Juanpablocapriles4 03/07/2018 09:43:36  |               |  |  |  |  |
| studiante                               | e.    |                 |                       | 2018 700071 1                                |              |                  |                  |              |                                         |               |  |  |  |  |
| ernaCoin                                |       | 5A3111          | 20N50MAT              | Matrícula Regular<br>2018 700071 1           | 03/07/2019   | 1                | 100.000,00       | 100.000,00   | Juanpablocapriles4 03/07/2018 09:43:35  |               |  |  |  |  |
| <ul> <li>Solicitud Administr</li> </ul> | atka  | 5A3112          | XINSDARR              | Acrastre<br>2018 700071 1                    | 03/07/2018   | 1                | 30.600,00        | 30.000,00    | juanpabliocapriles4 03/07/2018 09:43:36 |               |  |  |  |  |
| Isuario                                 |       | 543113          | XINSOSEST             | Servicio Estudiantil<br>2018 700071 1        | 03/07/3018   | 1                | 20.000,00        | 20.000,00    | juanpablocapriles4 03/07/2018 09;42:38  |               |  |  |  |  |
|                                         | 1     | Movimier        | ntos                  |                                              |              |                  |                  |              |                                         |               |  |  |  |  |
|                                         |       | Referencia      | Techa                 | Registrado                                   | Accide       |                  |                  |              |                                         |               |  |  |  |  |
|                                         |       | MA2448          | 03/07/2018            | Confirmar Junpabliccapriles4 03/07/2018 10:2 | 0:32 .       |                  |                  |              |                                         |               |  |  |  |  |
|                                         |       |                 |                       | Designed Basedon II Barbart                  |              |                  | Sector Process   |              |                                         |               |  |  |  |  |

# **10** Podrás comprobar la confirmación a más tardar en los siguientes 2 días hábiles.

**Importante**: En caso de aparecer como Rechazado, revisa los datos del Movimiento vs. los del Comprobante de Pago, ya que es posible que hayas registrado de forma errada el Monto del Depósito y/o la referencia en Número de Planilla (recuerda que deben coincidir con exactitud). De ser así, vuelve al paso 5 para registrar de nuevo el Movimiento. Si aún persiste, puedes contactarnos en Cobranzas al Telf. 0212-232.52.55, ext. 219 (Horario: lunes a viernes de 9:00 am a 11:30 am y de 2:00 pm a 4:00 pm).

| ← → C ■ Seguro   https:// | /umadev9834.   | tema.net/Cu   | entaMovimiento.php?mid=0                                                   |             |             |                            |                                           | \$       |  |  |
|---------------------------|----------------|---------------|----------------------------------------------------------------------------|-------------|-------------|----------------------------|-------------------------------------------|----------|--|--|
| () TernaNet               | ≡ Un           | iversi        | dad Monteávila                                                             |             |             |                            | 👗 juangable                               | capriles |  |  |
| 9                         | Indicado       | ores de Ma    | ovimientos Administrativos                                                 |             |             |                            |                                           |          |  |  |
| Hola, juanpablocapriles4  | Total dispor   | nole          |                                                                            |             |             |                            | 450.000/                                  |          |  |  |
| Delines                   | Total por co   | nfirmar       |                                                                            |             | 0,0         |                            |                                           |          |  |  |
|                           | Total soliciti | udes abiertas | Por cobrar                                                                 |             |             |                            |                                           | 0,0      |  |  |
| fa Tablero                | Total soliciti | udes abiertas | Cobro a futuro                                                             |             |             |                            |                                           | 0,0      |  |  |
| Secciones *               | Total solicity | udes cerradas | . Por cobrar                                                               |             |             | 0,0                        |                                           |          |  |  |
| voticias 4                | Total solicite | udes cerradas | . Cobro a futuro                                                           |             | 0,0         |                            |                                           |          |  |  |
| folicitudes               | TOTAL A PAG    | 9AR           |                                                                            |             | -450.000,0  |                            |                                           |          |  |  |
| Calendarios 4             | TOTAL DEUD     | DA            |                                                                            |             | -450.000,00 |                            |                                           |          |  |  |
| Noticias 4                | Movimie        | intos         |                                                                            |             |             |                            |                                           |          |  |  |
| Estudiante 🤨              | Referencia     | Fecha         | Descripción                                                                | Monte       | Saldo       | Estado                     | Registrado                                | Acción   |  |  |
| TernaCoin ~               | MA2452         | 03/07/2018    | Servicio Estudiantil                                                       | -20.000,00  | 450.000,00  | Confirmado Ref:<br>\$A3113 | 03/07/2018 11:23:43                       |          |  |  |
| Solicitud Administrativa  | MA2451         | 03/07/2018    | Arrastre                                                                   | -30.000,00  | 470.000,00  | Confirmado Ref:<br>\$A3112 | 03/07/2018 11:23:43                       |          |  |  |
| Umuo .                    | MA2450         | 03/07/2018    | Matricula Regular                                                          | -300.000,00 | \$00.000,00 | Confirmado Ref:<br>\$A3111 | 03/07/2018 11:23:43                       |          |  |  |
|                           | MA2449         | 03/07/2018    | Inscripción Pregrado                                                       | 0,00        | 600.000,00  | Confirmado Ref:<br>\$A3110 | 03/07/2018 11:23:43                       |          |  |  |
|                           | MA2448         | 03/07/2018    | Depósito Bancario N. 555222 (Banco Mercantil:0105-0082-62-<br>1082077771)  | 506.000,00  | 600.00(.00  | Confirmado                 | locapriles# 03/07/2018<br>10:10:32        |          |  |  |
|                           | MA2447         | 03/07/2018    | Depósito Bancario N. 5478611 (Banco Mercantil:0105-0082-62-<br>1082077771) | \$50.000,00 | 100.000,00  | Confirmado                 | juanpathocapriles# 03/07/2018<br>10:06:56 |          |  |  |

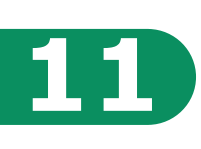

Para completar el proceso de Inscripción, debes imprimir el **Certificado de Inscripción**. Desde el Menú Principal elige la opción **Inscripción** 

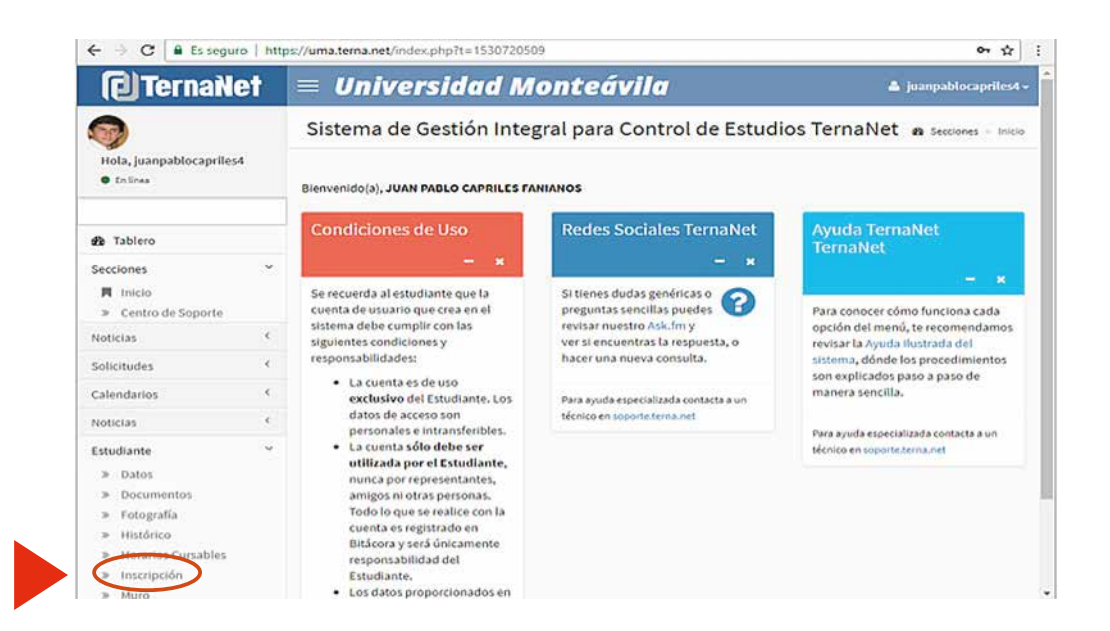

# Selecciona **Imprimir Inscripción**

| C Seguro   https://doi.org/10.1000/100000000000000000000000000000                                                                                                    | //umadev9534.terna.net/inscripcion.php?mid+0                                                                                                    |                                                                                                    | \$                                                                                                    |
|----------------------------------------------------------------------------------------------------|----------------------------------------------------------------------------------------------------|----------------------------------------------------------------------------------------------------|----------------------------------------------------------------------------------------------------|
| (2) TernaNet                                                                                                    | = Universidad Mon                                                                                                    | teávila                                                                                                    | 🛓 jumpskissapriest                                                                                                    |
| )                                                                                                    | Solicitud de Inscripción                                                                                                    |                                                                                                    | 6 Enutione - Inscripci                                                                                                    |
| ola, juanpablocapellest<br>In line                                                                                                    | Pregrado Anual 2018 2017A 2017 20                                                                                                    | 16A 2016 2015A 2015 ·                                                                                                    |                                                                                                    |
| Tablero                                                                                                    | Estudiante                                                                                                    | ración Potogolfa Hatórico Horarios Curables Macro                                                                                                    | Sala Consulta Opinión Estudienti. Mura Imprimir mucipicón                                                                                                    |
| ciones e                                                                                                    | Comboosts astrano de natio                                                                                                    | And remain include Person contents into                                                                                                    | Upp Construction - Souther Administration                                                                                                    |
| cias (                                                                                                    | Solicitud de Inscripción                                                                                                    |                                                                                                    | 8                                                                                                    |
| itudes (                                                                                                    | Expediente                                                                                                    | Documeto identidad                                                                                                    | Nombre                                                                                                    |
| ndarios *                                                                                                    | 215001011                                                                                                    | 26,824,253                                                                                                    | CAPRILES FANIANOS, JUNY PABLO                                                                                                    |
| 5as. C.                                                                                                    | Usuario                                                                                                    | Correo Electrónico                                                                                                    | Teléfono                                                                                                    |
| diante 👻                                                                                                    | juanpablocapriles4                                                                                                    | juanpablocapriles@gmail.com                                                                                                    | 0212-0773154                                                                                                    |
| unton<br>Documentos<br>Información<br>Fotografia<br>Histofrico<br>Historico Cursables<br>Historico<br>Opinión Estudiantil<br>Saliz Consulta<br>Compañían Estos<br>Esteres | Proceso de Inscripción      Inscrible Materia > En la columa Alex      Recolectabasembilidad dona sección      enonter      = se general-requiremented     segnica que     se developmentente     segnica que     se developmentente     puede la materia de interp pre     a de la materia de interp pre     a de | Mar de la tabita Adignaturas Conradites selecciona el loston de se<br>muestra el código y Disponibilidad muestra la cantalad de cupor<br>el poedes inscribir la materna.<br>dinar que (1) el horano de esa teccho coltatora con otra materna<br>los.<br>Mara que (1) no hay supon disponibles an esa sección o (2) is se | Colo que queres incolho: Devino de cada lotido aparecen ao la información<br>actuales. Además debes tomar en cuenta los aguantes estados que puedes<br>opue ya saleccionatos, (2) no tienes más cenditos disponibles para inscriber o (2)<br>color na pertenece a la Turna. |

## Y procede a imprimir el Certificado (vas a necesitar 3 copias)

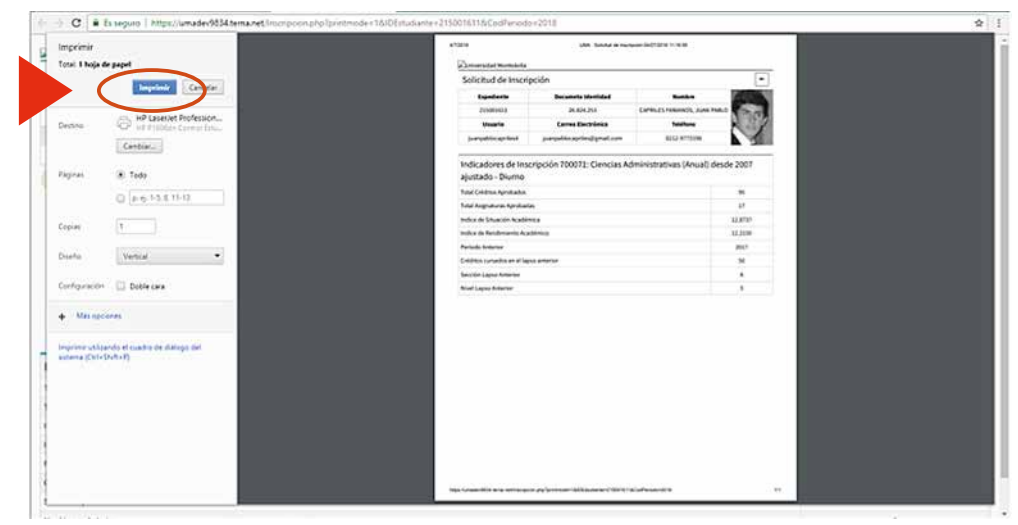

12

## También debes imprimir el Compromiso de Pago. Desde el Menú Principal elige la opción **Inscripción**

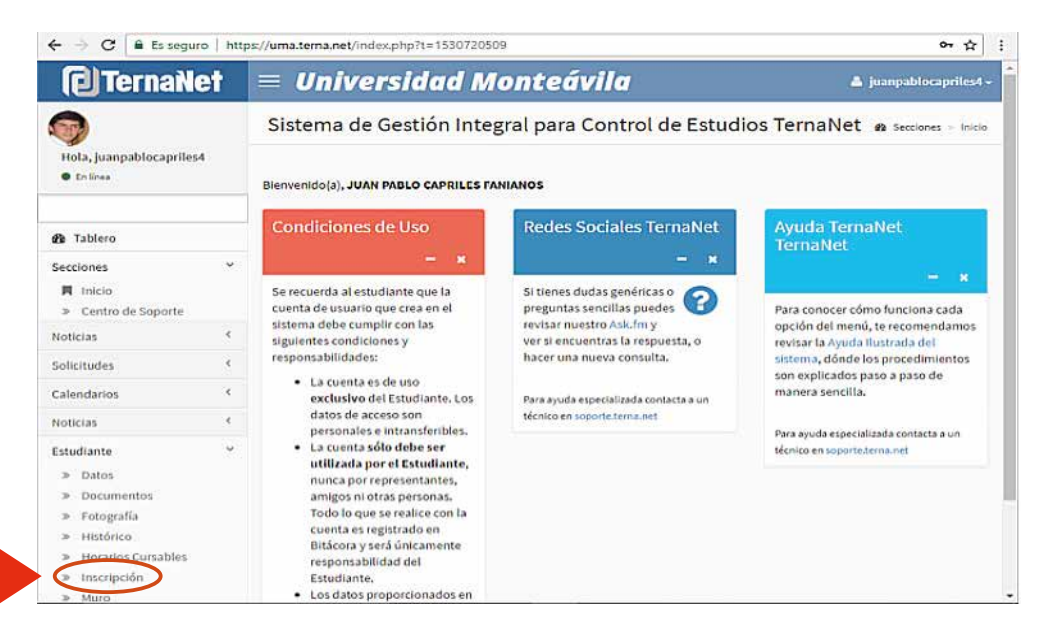

### Descarga a pdf, imprime y rellena el formato de Compromiso de Pago (vas a necesitar 2 copias)

| TernaNe                                                                                                    | t | = Unive                                                                                                    | rsidad                                                                                                    | Monte                                                                                                    | ávila                                                                                                    | ř.                                                                                                    |                                                                                                    | & atsocrais                                                                                          |                                                                                                    |                                                             |  |  |  |
|----------------------------------------------------------------------------------------------------|---|----------------------------------------------------------------------------------------------------|----------------------------------------------------------------------------------------------------|----------------------------------------------------------------------------------------------------|----------------------------------------------------------------------------------------------------|----------------------------------------------------------------------------------------------------|----------------------------------------------------------------------------------------------------|----------------------------------------------------------------------------------------------------|----------------------------------------------------------------------------------------------------|-------------------------------------------------------------|--|--|--|
| <b>20</b> Hala, DESOUGALD<br>+ 17 Tea                                                                                                    | 8 | Solicitud de Inscripción                                                                                                    |                                                                                                    |                                                                                                    |                                                                                                    |                                                                                                    |                                                                                                    |                                                                                                    |                                                                                                    | Distanta - monpol                                           |  |  |  |
| <b>B</b> Tablect                                                                                                    |   | Etheliante In                                                                                                    | ing Symmetry                                                                                                    | e Fregele<br>Boyfatariox                                                                                                    | Hoteland<br>Reclamation                                                                                                    | Monthly Dotating                                                                                                    | ann point<br>Istar Land                                                                                                  | Selectronity<br>Control Vision                                                                       | Note Internet interpole                                                                                                    | Computeria                                                  |  |  |  |
| actiones                                                                                                    | - |                                                                                                    |                                                                                                    |                                                                                                    |                                                                                                    | 1                                                                                                    |                                                                                                    | TT MICE SHITE                                                                                        | Contraction Services                                                                                                    |                                                             |  |  |  |
| obule -                                                                                                    |   | Solicitud de l                                                                                                    | Solicitud de Inscripción                                                                                                    |                                                                                                    |                                                                                                    |                                                                                                    |                                                                                                    |                                                                                                    |                                                                                                    |                                                             |  |  |  |
| riendaries                                                                                                    |   | Esped                                                                                                    | lente                                                                                                    |                                                                                                    | Boo                                                                                                    | ometo Mentidad                                                                                                    |                                                                                                    |                                                                                                    | Bondere                                                                                                    |                                                             |  |  |  |
| rcielae                                                                                                    | 3 | 21600                                                                                                    | 0956                                                                                                    |                                                                                                    |                                                                                                    | 27,535.616                                                                                                    |                                                                                                    | DE 501                                                                                               |                                                                                                    |                                                             |  |  |  |
| tudante                                                                                                    |   | Unera                                                                                                    | Ussaria Corree Electrónico                                                                                                    |                                                                                                    |                                                                                                    |                                                                                                    |                                                                                                    | Telifone                                                                                             |                                                                                                    |                                                             |  |  |  |
| <ul> <li>Late:</li> <li>Late:</li> <li>Stochwartes</li> <li>Late:</li> <li>Late:</li></ul> | 4 | Proceso<br>Beactair M<br>agarcen as<br>soad a<br>b S C<br>basector<br>S S<br>C<br>Basector<br>S<br>S<br>C<br>C<br>S<br>S<br>C<br>C<br>S<br>S<br>C<br>S<br>S<br>S<br>S<br>S<br>S<br>S<br>S | de Inscripci<br>Initias - Enten<br>la Internación<br>para se squares<br>para inscritor a<br>para inscritor a<br>para inscritor | lom<br>loma Accilin<br>leccilications<br>leccilications<br>algunes over post<br>leccilications<br>poste optica<br>leccilications<br>poste optica<br>poste optica<br>poste optica<br>poste optica | to la tabla Ala<br>Bilidad divo<br>contre concertific<br>que (1) el la<br>cura enterna<br>que (1) es t<br>ada y que ap<br>a la Avoida m | Ignaturas Consultas<br>S Saciolis muestra el<br>man<br>I se muesta<br>I se muesta<br>de novel previo,<br>un copo el doportório<br>un copo el doportório<br>en una de muespola | arkectora al bo<br>cidego y baser<br>cidego y baser<br>cidence ana d<br>no ma sociale<br>Solicited de la<br>Pase a Pase, | ten de sociale qu<br>sboolad munitiv<br>restaterta que pa<br>e (2) la yacebe re<br>perfectée, ya ecc | e guares martis. Detto de s<br>la cambid de agen arturas,<br>salecconate, Q no tanen el<br>permeto a til Turno.<br>L'ingenta, No banes gui hece n | ada badan<br>Además detera<br>a raveltare<br>englin proyece |  |  |  |
| illaria -                                                                                                    |   | Compro                                                                                                    | miso de Pag                                                                                                    | jo<br>nenus de tega                                                                                                    | >                                                                                                    |                                                                                                    |                                                                                                    |                                                                                                    |                                                                                                    |                                                             |  |  |  |

♦ ⇒ C ■ Es seguro | https://umasemanes/Compre ofageste de Paga Decreto 2814, Gaceta Oficial Nº 36552 del 2 de Octubre de 1 998 DO AGADÉNI PERIO Sectores. Presentes Por medio del presente me comprometo a pagar los costos de la matricula de la Unive periodo académico , de acuerdo a la siguiente opción: Así mismo declaro que entiendo y acepto al inscribirme las siguientes normas: 1. El monto correspondiente al derecho de Inscripción y/o Reinscripción ND será devuelto bajo n De acuerdo a lo establecido en el Articulo 17, Partigrafo Segundo, del Reglamento Inte Monteávila, si un estudiante decide Retirarse y/o realizar una Reserva de Cupo, debe notificarlo por escrito a Control de Estudios, Gobranzas y la Facultad correspondiente. Si el Retiro ylo Reserva se formaliza después de inicia semana octava (Ilva) del calendario académico para el régimen Semestral y después de la semana decinoctava (18va) para el régimen Anual de Pregrado, fechas límite para el retiro total de las asignaturas, cancelará únican as matriculas pendientes desde el mes de inicio del periodo académico a la lecha de Ratiro y/o Reserva según sea el caso. Si algune de éstos ecurre después de las semanas antes mencionadas, deberá cancelar la totalidad de la natricula ANUAL & SEMESTRAL correspondente. 3. Los pagos de las mensualidades para aquellos alumnos que cancelen bajo el Sistema de Pago Matricula del Banco Marcanti solo deben hacerse en las Cuentas Matriculas que se la generan al realizar la inscripción y/o reinscripción. Es importante resaltar que en esta cuentas bancarias NO SE DEBE REALIZAR NINCUHA CANCELACIÓN RELACIONADA A: PAGOS DE INSCRIPCIÓN, REINSCRIPCIONES, CUOTA DE RECONFIRMACIÓN O CUALQUIER OTRO PAGO DISTINTO AL DE LAS CUOTAS MENSUALES, debido a que las mismas no permiten 0 ciones, ni traspaso a las cuentas de la Universidad Monteávila . 4. En caso de que alguna familia no pueda pagar las mensualidades en el mes que corresponda, las cuotas pendientes serán cobradas al valor de la matrícula para el momento en el que se efectúe el pago. DATOS DEL ALUMNO Cédula: 27535015 Nombre y Apellide: DE SOUSA DA SILVA, LUIS ALEJANDRO Escuela: Ciencias Adminis

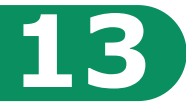

### La primera semana de clases **debes culminar el proceso de inscripción así**:

 Entrega copia del Certificado de Inscripción y del Compromiso de Pago en **Dpto. Cobranzas** para completar el trámite administrativo y retirar tu factura.

Nota: En caso de requerir que la factura sea emitida a nombre de una persona natural o jurídica distinta al estudiante, debes presentar copia de su RIF.

 Entrega copia del Certificado de Inscripción en Control de Estudios para consignar los siguientes recaudos\* (si aún no los has consignado).

#### Recaudos para pregrado:

- 1. Copia ampliada (sin recortar) de Cédula de Identidad
- 2. Certificado de participación en SIN (OPSU)
- 3. Copia del título de bachiller o constancia de tramitación
- 4. Fondo negro de título de bachiller autenticado por Institución
- 5. Notas certificadas de bachillerato
- 6. Copia de Partida de Nacimiento
- 7. Fotografías (5)

\* Llevar carpeta marrón tamaño oficio.

3. Conserva las copias firmadas como soporte.

# iBienvenido a la Universidad Monteávila!